# SETTING UP YOUR HAVURAH WEBSITE PASSWORD USING A PHONE

To begin, use your internet browser on your phone (Safari, Google Chrome, etc.) to go to <u>www.havurah.scaclub.org</u>.

You will see a screen like the one to the right.

Touch the 3-line menu circled in RED.

(You will not see red circles on your phone. They have been added to help you find the location on your screen).

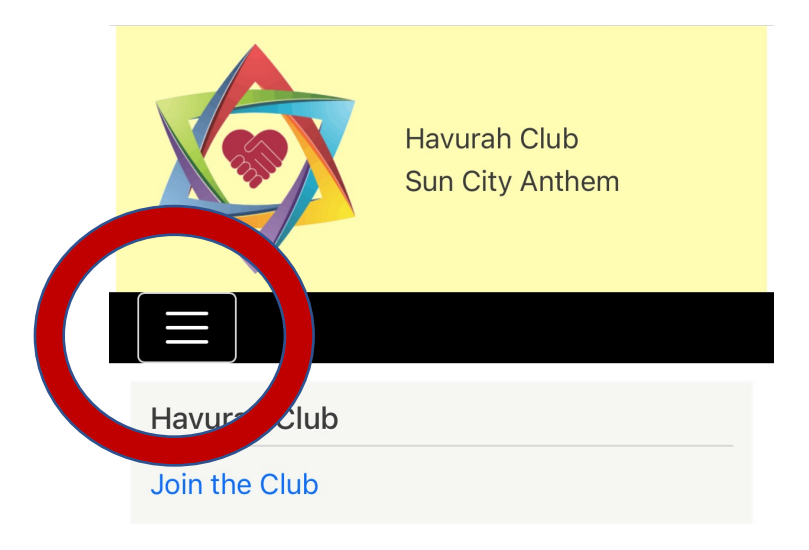

# Membership MeetingWed, Feb 23, 2022 06:00pmBoard MeetingMon, Mar 07, 2022 03:00pmPurimWed, Mar 16, 2022 06:00pmPurim "MasKquerade!"Sat, Mar 19, 2022 05:30pm

**Upcoming Events** 

## Welcome to Havurah Club

Once you touch the 3-line menu, the drop-down screen will look like the picture to the right.

Touch **LOGIN**, circled in **RED**.

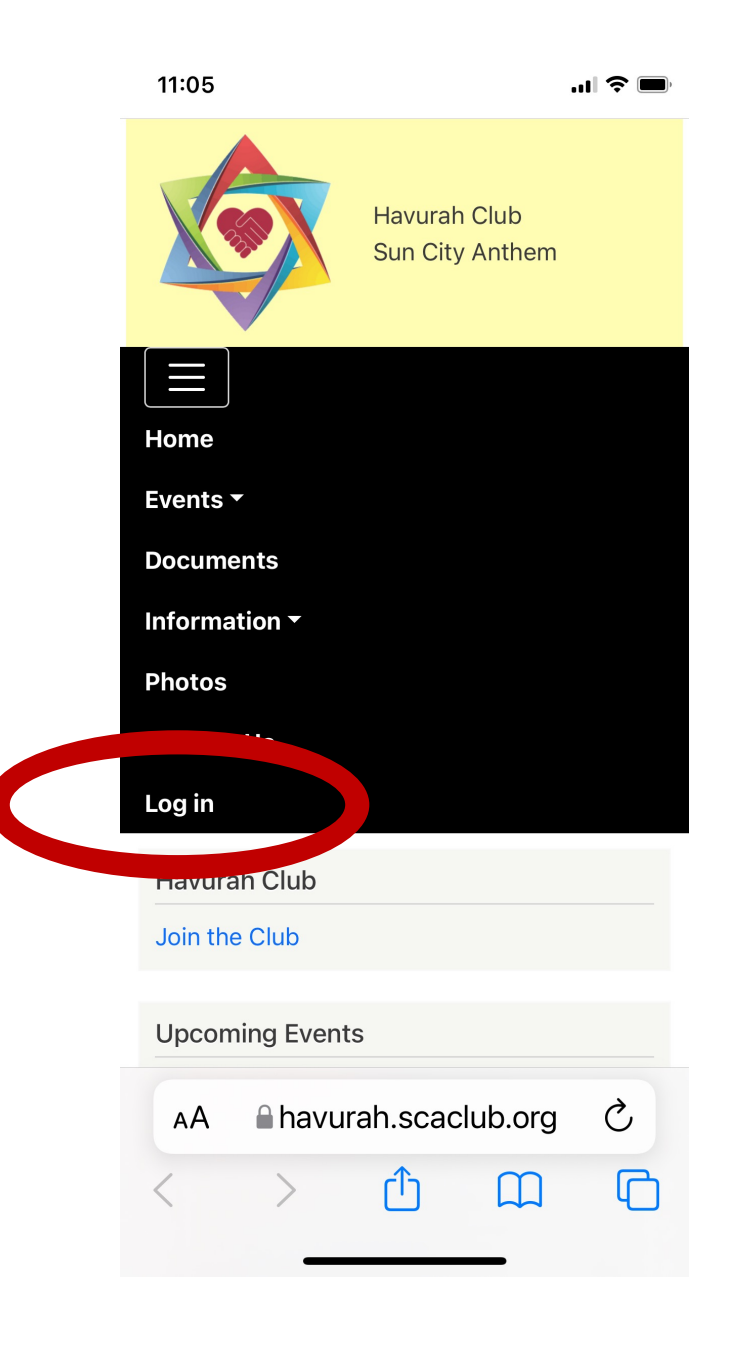

# Click on **FORGOT MY PASSWORD**, circled in **RED**.

Do **NOT** click on Join the Club or Create New Membership.

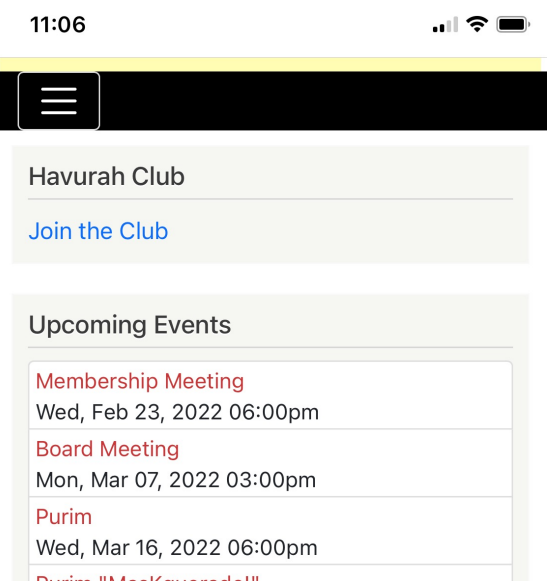

Purim "MasKquerade!" Sat, Mar 19, 2022 05:30pm

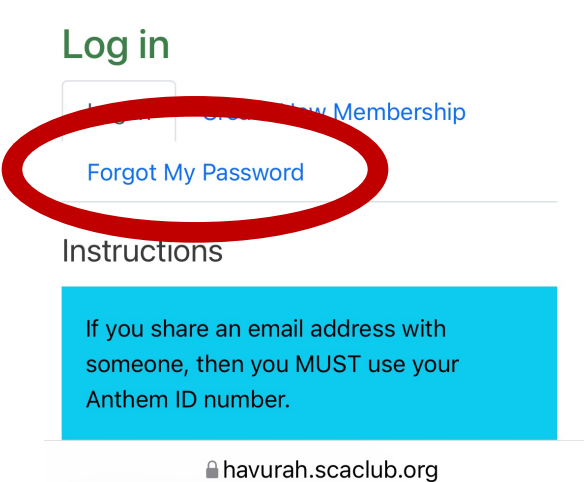

If you share an email address with someone, you **MUST** use your **Anthem ID#** in the next step.

Both people sharing an email must create separate logins. You may use the same password if you wish.

Enter your **e-mail address**, or **Anthem ID#** if you share an email address, then touch **SUBMIT**.

An email will be sent to you from the website.

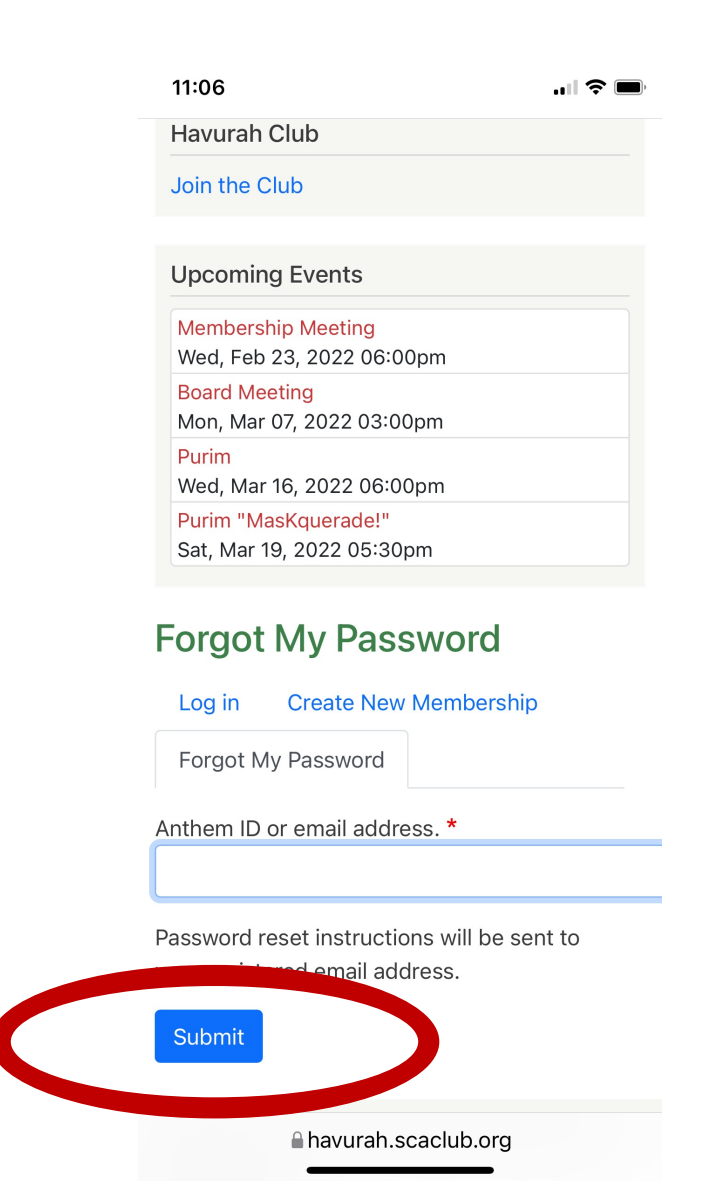

Go to your email inbox, and look for an email from the Havurah Club with the title:

# "Replacement Login Information for (Your Name) at Havurah Club"

Touch the reset link circled in **RED**.

| All Inboxes<br>All Inboxes<br>All Inboxes<br>Havurah Club<br>To: Deborah Blonder ><br>11:07 AM<br>To: Deborah Blonder ><br>Cepplacement login<br>Information for Debbie<br>Blonder at Havurah Club<br>May City Anthony<br>Debbie Blonder,<br>A request to reset the password for your account<br>as been made at Havurah Club.<br>Debbie Blonder,<br>A request to reset the password for your account<br>is been made at Havurah Club.<br>Debbie Blonder,<br>A request to reset the password for your account<br>https://havurah.scaclub.org/user/reset/<br>30/1645816004/ERCLwPG-yd02_WhitPL<br>This link can only be used once to logic to your<br>password. It expires after one day and nothing will<br>appen if it's not used.<br>- Havurah Club team                                                                                                    | 44.00                                                                                                    |                                                                                                    |                                                                                                    |                                                                |
|----------------------------------------------------------------------------------------------------|----------------------------------------------------------------------------------------------------|----------------------------------------------------------------------------------------------------|----------------------------------------------------------------------------------------------------|----------------------------------------------------------------|
| All Inboxes A A A A A A A A A A A A A A A A A A A                                                                                                    | 11:08                                                                                                    |                                                                                                    |                                                                                                    | ∥ ?` ∎                                                         |
| <page-header></page-header>                                                                                                    | All Inb                                                                                                    | oxes                                                                                                    |                                                                                                    | $\wedge$ $\vee$                                                |
| Replacement login   Information for Debbie   Blonder at Havurah Club   Image: Constraint of the password for your account   Debbie Blonder,   A request to reset the password for your account   A request to reset the password for your account   Image: Constraint of the password for your account   Image: Constraint of the passwor                                                                                                    | HC H                                                                                                    | <b>Havurah C</b><br>ō: Deborah                                                                                                    | lub<br>Blonder >                                                                                                    | 11:07 AM                                                       |
| Havurah Club         Debbie Blonder,         A request to reset the password for your account         has been made at Havurah Club.         You may now log in by clicking this link or copying         https://havurah.scaclub.org/user/reset/<br>30/1645816004/ERCLwPG-ydQ2_WMjtP         This link can only be used once to log in writt         happen if it's not used.         Havurah Club team                                                                                                    | Repla<br>inforn<br>Blond                                                                                                    | cement<br>nation fo<br>ler at Ha                                                                                                    | login<br>or Debb<br>ivurah (                                                                                         | ie<br>Club                                                     |
| Debbie Blonder,<br>A request to reset the password for your account<br>has been made at Havurah Club.<br>You may now log in by clicking this link or copying<br>https://havurah.scaclub.org/user/reset/<br>30/1645816004/ERCLwPG-ydQ2_WMjfP<br>This link can only be used once to log in a will<br>be used once to log in a will<br>be used once to log in a will<br>be used once to log in a will<br>happen if it's not used.<br>Havurah Club team                                                                                                    | 6                                                                                                    | Ha<br>Sun                                                                                                    | vurah<br>City Ai                                                                                                    | Club<br>hthem                                                  |
| A request to reset the password for your account<br>has been made at Havurah Club.<br>You may now log in by clicking this link or copying<br>https://havurah.scaclub.org/user/reset/<br>30/1645816004/ERCLwPG-ydQ2_WMjfP<br>This link can only be used once to log in will<br>be used once to log in will<br>be used once to log in will<br>happen if it's not used.<br>Havurah Club team                                                                                                    |                                                                                                    |                                                                                                    |                                                                                                    |                                                                |
| You may now log in by clicking this link or copying<br>https://havurah.scaclub.org/user/reset/<br>30/1645816004/ERCLwPG-ydQ2_WMjfP<br>This link can only be used once to log in will<br>be any one of the second second secon | Debbie B                                                                                                    | londer,                                                                                                    |                                                                                                    |                                                                |
| https://havurah.scaclub.org/user/reset/<br>30/1645816004/ERCLwPG-ydQ2_WMjfP<br>This link can only be used once to log in a will<br>be a service of the service of the service of     | Debbie B<br>A request<br>has been                                                                                                 | londer,<br>to reset the pa<br>made at Havu                                                                                                    | ssword for you<br>ah Club.                                                                                           | ur account                                                     |
| This link can only be used once to log in a will be used once to log in a will be used.<br>Havurah Club team                                                                                                    | Debbie B<br>A request<br>has been<br>You may                                                                                      | londer,<br>: to reset the pa<br>made at Havu<br>now log in by c                                                                                                    | ssword for you<br>rah Club.<br>licking this link                                                                     | ir account<br>or copying                                       |
| password. It expires after one day and nothing will happen if it's not used Havurah Club team                                                                                                    | Debbie B<br>A request<br>has been<br>You may<br>https://ha<br>30/16458                                                            | londer,<br>to reset the pa<br>made at Havur<br>now log in by c<br>vurah.scaclub.o<br>16004/ERCLwi                                                                                | ssword for you<br>rah Club.<br>licking this link<br>org/user/reset/<br>PG-ydQ2_WM                                    | or copying                                                     |
| Havurah Club team                                                                                                    | Debbie B<br>A request<br>has been<br>You may<br><u>https://ha</u><br><u>30/16458</u>                                              | londer,<br>to reset the pa<br>made at Havu<br>now log in by c<br><u>vurah.scaclub.c</u><br>16004/ERCLw<br>can only be use                                                        | ssword for you<br>rah Club.<br>licking this link<br>org/user/reset/<br>PG-ydQ2_WM                                    | or copying                                                     |
|                                                                                                    | Debbie B<br>A request<br>has been<br>You may<br>and<br>https://ha<br>30/16458<br>This link of<br>head<br>password<br>happen if    | londer,<br>to reset the pa<br>made at Havu<br>now log in by c<br>vurah.scaclub.o<br>16004/ERCLw<br>can only be use<br>t. It expires afte<br>it's not used.                       | ssword for you<br>rah Club.<br>licking this link<br>org/user/reset/<br>PG-ydQ2_WM<br>ed once to log<br>r one day and | ur account<br>or copying<br>jfP<br>will<br>our<br>nothing will |
|                                                                                                    | Debbie B<br>A request<br>has been<br>You may<br>add<br><u>https://ha</u><br><u>30/16458</u><br>This link o<br>happen if<br>Havura | londer,<br>to reset the pa<br>made at Havu<br>now log in by c<br><u>vurah.scaclub.o</u><br>16004/ERCLw<br>can only be use<br>I. It expires afte<br>it's not used.<br>h Club team | ssword for you<br>rah Club.<br>licking this link<br>org/user/reset/<br>PG-ydQ2_WM<br>rd once to log<br>r one day and | ur account<br>or copying<br>jfP<br>will<br>our<br>nothing will |

## Touch the **LOG IN** button.

11:08 ◀ Mail

... 🗢 🔳

Havurah Club

Join the Club

**Upcoming Events** 

Membership Meeting Wed, Feb 23, 2022 06:00pm Board Meeting

Mon, Mar 07, 2022 03:00pm

Purim Wed, Mar 16, 2022 06:00pm

Purim "MasKquerade!" Sat, Mar 19, 2022 05:30pm

### **Reset password**

This is a one-time login for *01901x205* and will expire on *Sat*, *02/26/2022 - 11:06*.

Click on this button to log in to the site and change your password.

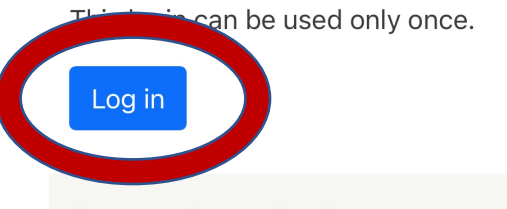

Copyright © 2022 <u>Sun City Anthem Havurah Club</u>. All rights reserved.

A havurah.scaclub.org

# Enter the password of your choosing in the **PASSWORD** box.

# Reenter the same password in the **CONFIRM PASSWORD** box.

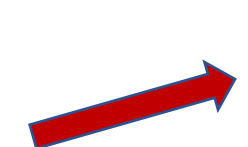

#### Home » Debbie Blonder

 You have just used your one-time login link. It is no longer necessary to use this link to log in. Please change your password.

#### Email address

#### debbieblonder@icloud.com

A valid email address. All emails from the system will be sent to this address. The email address is not made public and will only be used if you wish to receive a new password or wish to receive certain news or notifications by email.

#### Password

Password strength:

#### **Confirm password**

#### Passwords match:

To change the current user password, enter the new password in both fields.

| ▼ HOME ADDRESS *       |  |
|------------------------|--|
| First name *           |  |
| Debbie                 |  |
| Last name *<br>Blonder |  |
|                        |  |

havurah.scaclub.org

Check to see if you see that the passwords match. If they do not, reenter until is says yes.

Scroll down and touch **SAVE**. This part is VERY important!

Congratulations! You have now activated your Havurah website account.

#### 11:09

#### ▲ Mail

only be used if you wish to receive a new password or wish to receive certain news or notifications by email.

#### Password

•••••

Password strength: Fair

#### **Confirm password**

Passwords math: **yes** Recommendations to make your password stronger: • Make it at least 12 characters

To change the current user password, enter the new password in both fields.

| 11:00                |               |
|----------------------|---------------|
| T1.09<br>◀ Mail      | <b>"II 🕹 </b> |
| Street address *     |               |
| 1863 Morganton Drive | 0             |
|                      |               |
| Home Phone           |               |
| (703) 624-0897       |               |
| Cell Phone           |               |
| 024-0897             |               |
| Save                 |               |
|                      |               |